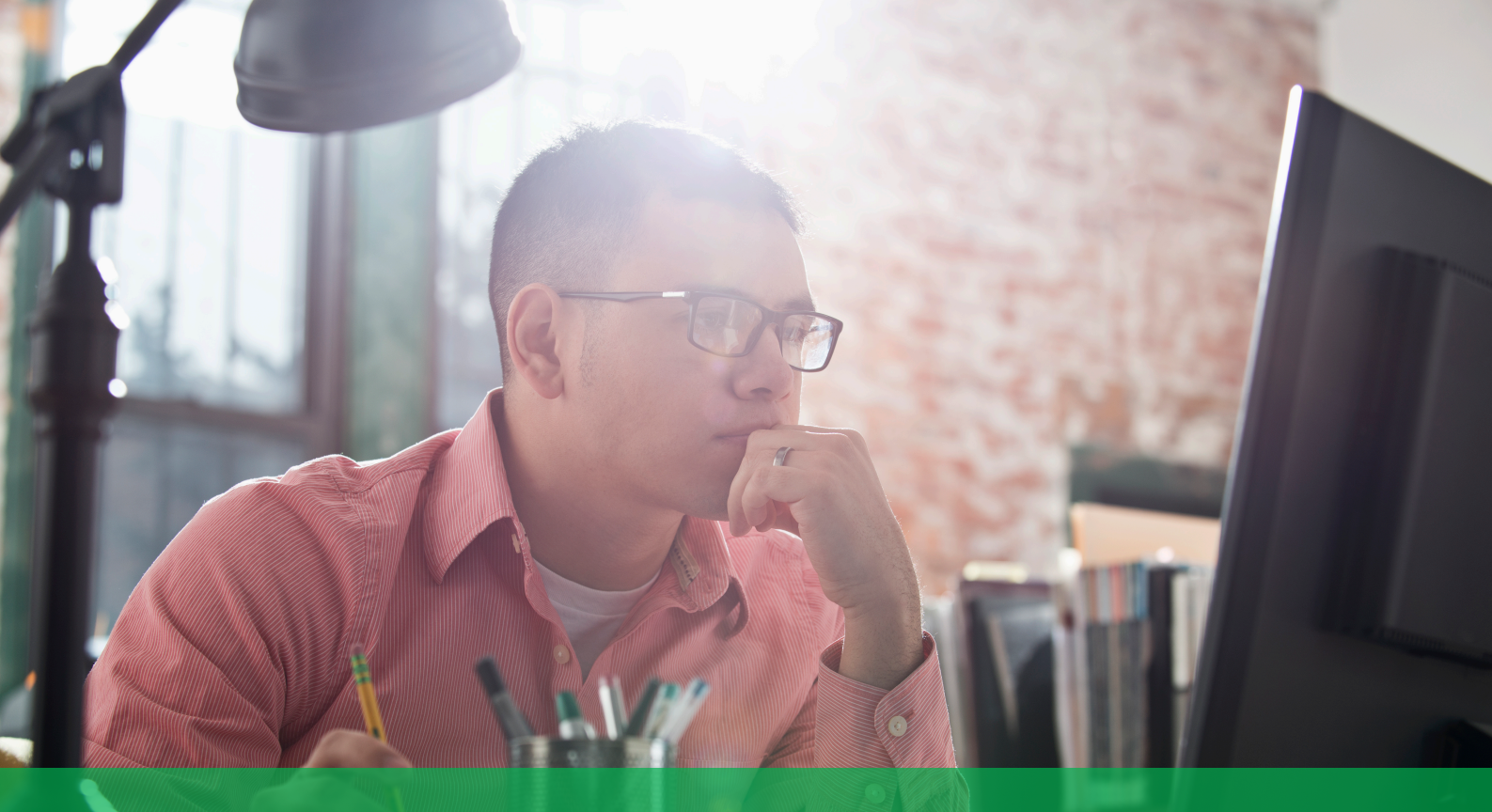

### **Getting Started with EcoStruxure IT Expert**

Step-by-step guide

## Step 1

**Sign up** on <u>ecostruxureit.com</u> to create your account.

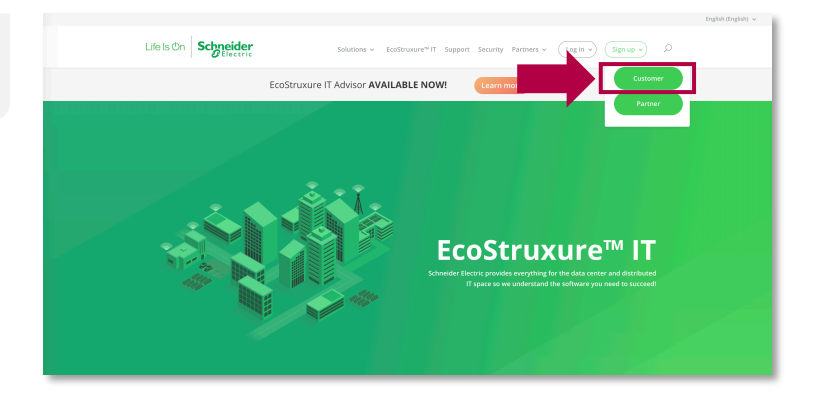

## Step 2

**Download** EcoStruxure IT Gateway, **discover** your devices, **and connect** the Gateway to your account.

Access the detailed guide >

| Eco 🕑 truxure IT   |        |                                                           |               |                                                                  | ədmin                 |
|--------------------|--------|-----------------------------------------------------------|---------------|------------------------------------------------------------------|-----------------------|
| 🙈 Launch EcoStrux  | ure IT | Discover Devices                                          |               |                                                                  |                       |
| GATEWAY MANAGEMENT |        |                                                           |               |                                                                  |                       |
| Cloud Connectivity |        | Locate devices and begin monitoring them with EcoStrucure | T.            |                                                                  | Device Discovery Tips |
| Discover Devices   | >      | IP search range                                           | 1 import      |                                                                  |                       |
| Settings           |        | 10.100.00.00                                              | USE           | ALL CREDENTIALS -                                                |                       |
| OCAL DATA          |        | Discovering a Modt                                        | us device?    |                                                                  |                       |
| Devices            | 5      | Q Discover devices                                        |               |                                                                  |                       |
| Alarms             | 1      |                                                           |               |                                                                  |                       |
|                    |        | Summary                                                   |               |                                                                  |                       |
|                    |        | 5 discovered<br>Total devices discovered<br>Go to devices |               | 1 unsupported<br>Not supported by EcoStruxure IT<br>View Details |                       |
|                    |        |                                                           | <b>'9</b> DI: |                                                                  |                       |

## Step 3

#### Download the EcoStruxure IT App

- For Android
- For IOS

Log in using your EcoStruxure IT Expert credentials.

# Step 4

Activate your **free trial** from the *Administration* > *Subscriptions* tab.

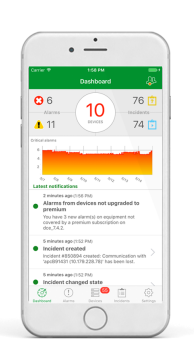

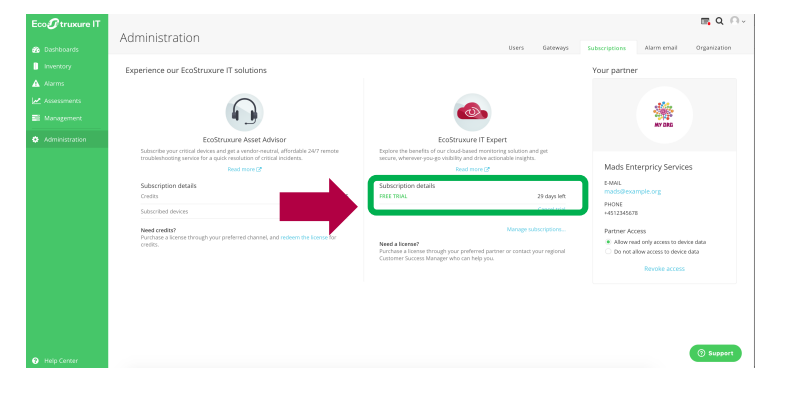

## Step 5

Order your subscription.

When you reach the end of your EcoStruxure IT Expert trial period, purchase your software subscription through your preferred partner or contact your regional Customer Success Manager who can help you.

![](_page_1_Picture_12.jpeg)

| Step 6                                                                                                    |                                                                                                    |  |  |
|----------------------------------------------------------------------------------------------------|----------------------------------------------------------------------------------------------------|--|--|
| Activate your subscription.                                                                                                | a 1360b10a-22b7-4bc8-bc50-a2f602462eb4<br>https://ecostnuxureit.com/redeem-license<br>Serial number:<br>sv1945000001 |  |  |
| Once your purchase is confirmed, you will receive your license key by email. <b>(a)</b>                                    | SKU number:<br>sftwes100-digi<br>SKU information:<br>EcoStruxture IT Expert for 100 device(s), 1 year(s)             |  |  |
| To redeem your license key code, enter the code ( <b>b</b> ) in the <i>Administration</i> tab under <i>Subscriptions</i> . | Copyright 2015 Distribution Elevers<br>All Fights Restored<br>Science Electric                                       |  |  |
| ALL SET!                                                                                                    | Subscribe to EcoStruxure IT Expert                                                                                   |  |  |
|                                                                                                    | Redeem license key to start your subscription.                                                                       |  |  |

Life Is On

03/06/2019